• Log onto the WORC site and click on TRENDGRAPHIX.

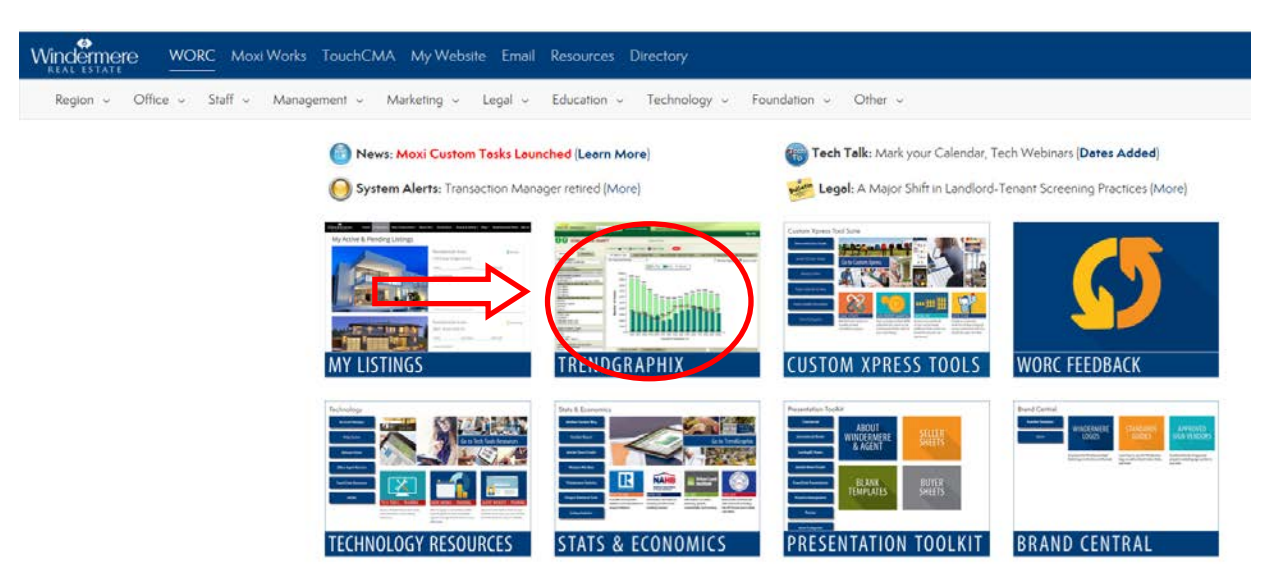

• Click on the button for the MLS area for your region.

| Kisk Istart WORC Moxi Works TouchCMA My Website Email Resources Directory |                            |                                 |                                         |                                              |                                |                                     |
|---------------------------------------------------------------------------|----------------------------|---------------------------------|-----------------------------------------|----------------------------------------------|--------------------------------|-------------------------------------|
| Region v Office v Staff v Manag                                           | ement v Marketing v        | Legal v Education               | ✓ Technology ✓                          | Foundation ~ Other ~                         |                                |                                     |
|                                                                           | TrendGraph                 | nix                             |                                         |                                              |                                |                                     |
|                                                                           | Broker's Edge              | Broker's Edge<br>for TriCities  | Broker's Edge<br>for SoCal              | Colorodo<br>Agent Reports                    | Intermountain<br>Agent Reports | Intermountain<br>Manager<br>Reports |
|                                                                           | Løs Vegøs<br>Agent Reports | Las Vegas<br>Manager<br>Reports | Northern<br>California<br>Agent Reports | Northern<br>Cəliforniə<br>Mənəger<br>Reports | NWMLS<br>Reports               | RMLS Agent<br>Reports               |
|                                                                           | RMLS<br>Manager<br>Reports | S. Celifornia<br>Agent Reports  | Homes &<br>Estates San<br>Diego         | Spokane Agent<br>Reports                     | Tri-Cities<br>Agent Reports    | Tri-Cities<br>Manager<br>Reports    |
|                                                                           | Walla Walla<br>Reports     |                                 |                                         |                                              |                                |                                     |

• Go To Stats and select the tab for Broker Edge Lite.

| BROKER edge<br>by Trendgraphix Broker Edge Lite | Facts & Trends Lite Support Center |
|-------------------------------------------------|------------------------------------|
| P Create Report                                 |                                    |
| P Create Report                                 |                                    |
| 1. Report Type and Variation                    | 4. Price Range                     |
| Report Type: Top Broker $\checkmark$            | Select a Price Range:              |
| Report Variation: Market Share V                | SO v to No Limit v                 |

# **Create Report**

### 1. Report Type and Variation

- Report Type: Select "Top Broker"
- o Report Variation: Select "Market Share"

### 2. Location

- Select a Region: Pick the county
- Select a Location: Check the areas you would like to pull. For example: Ballard/Greenlake/Greenwood (705), North Seattle (710)

## 3. Property Types

0

- Select Property Types:
  - Unselect "All Property Types"
  - Check "Single Family Homes"
  - Select Resale/New Construction
    - Check "All Property Statuses"
- Select Waterfront Property:
  - Check "All Properties"
- Select REO/Short Sale Properties:
  - Check "All Properties"

### 4. Price Range

• Select a Price Range: Don't select a price range unless you're comparing a specific price range of homes.

#### 5. Date Range

o Select "Custom Date Range" and select your "Begin Date" and "End Date"

# 6. Report Target Selection

- Select "Aggregated Brokers Only"
- 7. Click on "Show Report"

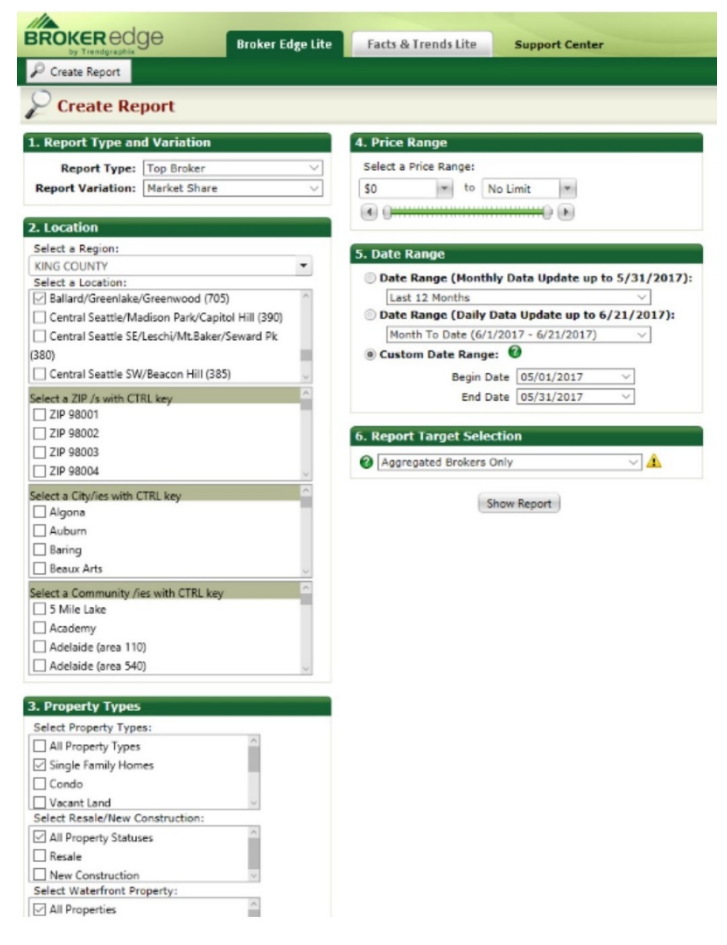

• Click on "Add/Remove Data" on the right-hand side of the chart.

| BROK                                            | ERECIGE Broker                                                                                                    | Edge Lite Facts & Trends Lite Support Center                                                                                                    |                                                                                                    |                       |                        |                      |              |
|-------------------------------------------------|----------------------------------------------------------------------------------------------------|----------------------------------------------------------------------------------------------------|----------------------------------------------------------------------------------------------------|-----------------------|------------------------|----------------------|--------------|
| P Create                                        | Report                                                                                                    |                                                                                                    |                                                                                                    |                       |                        |                      |              |
| 🔲 Тор                                           | Broker                                                                                                    |                                                                                                    |                                                                                                    |                       |                        |                      |              |
| Publi<br>Loc<br>Property 1<br>Date R<br>Price R | Ished: June 2017*<br>Cation: Delevor/Esst of 405 (330),<br>405 (330), Salard/Greenia<br>(705), North Seattle (710) /<br>Types: Single ramity Hones-All<br>Properties - All Properties<br>All Properties - All Properties<br>(1/12017) / Single Types<br>(1/12017) / Single Typ | Belevue/West of<br>evoremnood<br>poerty Statuses - Belevue<br>Belevue/West of<br>evoremnood<br>poerty Statuses - Belevue<br>Belevue/West of<br>Bioplay Filter:<br>Broker:<br>Broker:<br>Search Brokers | Top Braker - Market Share /<br>Total Sales in Units - DESC /<br>Show All [ Show All ] Show Selected Only   Select A<br>Aggregated Brokers Only /<br>(by ID or Name) | NI   Unselect All ]   |                        |                      |              |
| Click an                                        | ID to view Sales Profile   Office                                                                                                    | List.                                                                                                    |                                                                                                    |                       |                        |                      |              |
| •                                               | Rank No ID                                                                                                    | Broker                                                                                                    | Total Sales in Units +                                                                                                    | Total Sales in \$,000 | Listing Sales in Units | Buyer Sales in Units | /Remove Data |
|                                                 | 1 WIND*                                                                                                    | Windermere                                                                                                    | 273                                                                                                    | 295,962               | 153                    | 120                  |              |
|                                                 | 2 <u>KW*</u>                                                                                                    | Keller Williams                                                                                                    | 63                                                                                                    | 57,197                | 24                     | 39                   |              |
|                                                 | 3 <u>CB*</u>                                                                                                    | Coldwell Banker                                                                                                    | 58                                                                                                    | 62,833                | 37                     | 21                   |              |
|                                                 | 4 <u>RFC*</u>                                                                                                    | Redfin Corp                                                                                                    | 54                                                                                                    | 45,309                | 19                     | 35                   |              |
|                                                 | 5 <u>RMX*</u>                                                                                                    | Remax                                                                                                    | 52                                                                                                    | 46,710                | 27                     | 25                   |              |
|                                                 | 6 <u>JLS*</u>                                                                                                    | John L Scott                                                                                                    | 48                                                                                                    | 51,055                | 24                     | 24                   |              |
|                                                 | 7 SKY*                                                                                                    | Skyline                                                                                                    | 20                                                                                                    | 22,471                | 4                      | 16                   |              |
|                                                 | 8 <u>SIR*</u>                                                                                                    | Sothebys International Rity                                                                                                    | 19                                                                                                    | 22,053                | 11                     | 8                    |              |
|                                                 | 9 BHHS*                                                                                                    | Berkshire Hathaway HomeServices                                                                                                    | 16                                                                                                    | 14,489                | 9                      | 7                    |              |
|                                                 | 10 <u>NWG*</u>                                                                                                    | NWG Real Estate                                                                                                    | 15                                                                                                    | 29,582                | 8                      | 7                    |              |
|                                                 |                                                                                                    | REPORT TOTALS<br>AREA TOTALS                                                                                                    | 651<br>846                                                                                                    | 689,612<br>870,182    | 330<br>423             | 321<br>423           |              |
|                                                 | 2 3 <b>F</b> H                                                                                                    |                                                                                                    | Page: 1 of 3 Go Page size: 10                                                                                                    | Change                |                        | Item 1 to 10 of 27   |              |

- Add/Remove Data: The following boxes should be selected—Rank No, ID, Broker, Total Sales in Units, Listing Sales in Units, Listing Sales Avg Price (\$,000), Sold/List Price %.
  - Click "Apply"

| 🕌 Add/Remove Data                                                                                                  |                                                                                                    |
|----------------------------------------------------------------------------------------------------|----------------------------------------------------------------------------------------------------|
| The customized report feature lets you select the avail<br>boxes next to the data names to select or de-select the | able column(s) of data which you want to view on the screen. Please click on the check<br>e columns. Please select up to 21 columns to print the report. |
| [ Select All   Unselect All ]                                                                                      |                                                                                                    |
| Rank No                                                                                                    | Buyer Sales by \$Vol (\$,000) Mkt Share                                                                                                    |
| ID ID                                                                                                    | Buyer Sales Avg Price (\$,000)                                                                                                    |
| 🗹 Broker                                                                                                    | Current Inventory in Units                                                                                                    |
| ☑ Total Sales in Units                                                                                             | Current Inventory in Units Mkt Share                                                                                                    |
| Total Sales in Units Mkt Share                                                                                     | Current Inventory by \$Vol (\$,000)                                                                                                    |
| □ Total Sales by \$Vol (\$,000)                                                                                    | Current Inventory by \$Vol (\$,000) Mkt Share                                                                                                    |
| □ Total Sales by \$Vol (\$,000) Mkt Share                                                                          | Current Inventory Avg Price (\$,000)                                                                                                    |
| ✓ Listing Sales in Units                                                                                           | Avg Days on Market                                                                                                    |
| Listing Sales in Units Mkt Share                                                                                   | Avg CDOM                                                                                                    |
| Listing Sales by \$Vol (\$,000)                                                                                    | Sold/List Price %                                                                                                    |
| Listing Sales by \$Vol (\$,000) Mkt Share                                                                          | SP/Orig LP %                                                                                                    |
| └ Listing Sales Avg Price (\$,000)                                                                                 | Avg Commission                                                                                                    |
| Buyer Sales in Units                                                                                               | Number of Producing Agents                                                                                                    |
| Buyer Sales in Units Mkt Share                                                                                     | Per Agent Productivity in Units based on Producing Agents                                                                                                |
| Buyer Sales by \$Vol (\$,000)                                                                                      | Per Agent Productivity by \$Vol (\$,000) based on Producing Agents                                                                                       |

Apply Cancel

#### Inserting the data in the Publisher Template

1. Update the header to reflect the area and dates that this chart will represent.

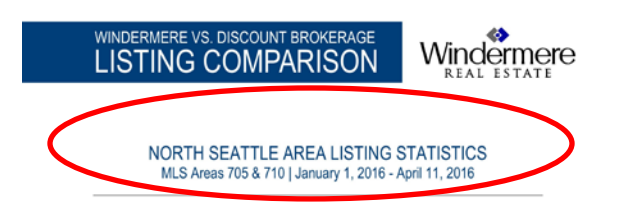

 Use the data under the "Listing Sales in Units" column and plug into the "Number of Listings" line for WRE & the Discount Brokerage/Competition. (The sample uses data from Redfin. You can compare to other discount brokerages such as The Cascade Team, Thomas L Macy Real Estate, Cook Real Estate, or MLS4owners.com, etc.)

| Rank No ID     | Broker          | Total Sales in Units 🗸 | Listing Sales in Units | Avg List Sold (\$,000) | Sold/List Price % |
|----------------|-----------------|------------------------|------------------------|------------------------|-------------------|
| 1 <u>WIND*</u> | Windermere      | 798                    | 437                    | 848.2                  | 107.6%            |
| 2 <u>KW*</u>   | Keller Williams | 221                    | 84                     | 750.7                  | 103.9%            |
| 3 <u>RMX*</u>  | Remax           | 171                    | 94                     | 793.8                  | 104.9%            |
| 4 <u>CB*</u>   | Coldwell Banker | 153                    | 76                     | 829.0                  | 107.8%            |
| 5 <u>RFC*</u>  | Redfin Corp     | 115                    | 38                     | 650.3                  | 106.8%            |

| COMPARISON BY COMPANY                  | WINDERMERE | DISCOUNT<br>BROKERAGE* |
|----------------------------------------|------------|------------------------|
| Number of Listings                     |            | 38                     |
| Average Sale to List Price %           | 107.6%     | 106.8%                 |
| Average List Price of Sold Home        | \$788,290  | \$608,895              |
| Average Sold Home Price                | \$848,200  | \$650,300              |
| Difference Between List/<br>Sold Price | +\$59,910  | +\$41,405              |

3. Use the data under **"Sold/List Price %"** column and plug into the **"Average Sale to List Price%"** line for WRE & the Discount Brokerage/Competition.

| • | Rank No ID     | Broker          | Total Sales in Units 🗸 | Listing Sales in Units | Avg List Sold (\$,000) | Stid/List Price % |
|---|----------------|-----------------|------------------------|------------------------|------------------------|-------------------|
|   | 1 <u>WIND*</u> | Windermere      | 798                    | 437                    | 848.2                  | 107.6%            |
|   | 2 <u>KW*</u>   | Keller Williams | 221                    | 84                     | 750.7                  | 103.9%            |
|   | 3 <u>RMX*</u>  | Remax           | 171                    | 94                     | 793.8                  | 104.9%            |
|   | 4 <u>CB*</u>   | Coldwell Banker | 153                    | 76                     | 829.0                  | 107.8%            |
|   | 5 <u>RFC*</u>  | Redfin Corp     | 115                    | 38                     | 650.3                  | 106.8%            |

| COMPARISON BY COMPANY                  | WINDERMERE | DISCOUNT<br>BROKERAGE* |
|----------------------------------------|------------|------------------------|
|                                        |            |                        |
| Number of Listings                     | 437        | 38                     |
| Average Sale to List Price %           | 107.6%     | 106.8%                 |
| Average List Price of Sold Home        | \$788,290  | \$608,895              |
| Average Sold Home Price                | \$848,200  | \$650,300              |
| Difference Between List/<br>Sold Price | +\$59,910  | +\$41,405              |

4. Use the data under "Avg List Sold (\$,000)" column and plug into the "Average Sold Home Price" line for WRE & the Discount Brokerage/Competition.

| Rank No ID     | Broker          | Total Sales in Units 🗸 | Listing Sales in Units | Avg List Sold (\$,000) | Sold/List Price % |
|----------------|-----------------|------------------------|------------------------|------------------------|-------------------|
| 1 <u>WIND*</u> | Windermere      | 798                    | 437                    | 848.2                  | 107.6%            |
| 2 <u>KW*</u>   | Keller Williams | 221                    | 84                     | 750.7                  | 103.9%            |
| 3 <u>RMX*</u>  | Remax           | 171                    | 94                     | 793.8                  | 104.9%            |
| 4 <u>CB*</u>   | Coldwell Banker | 153                    | 76                     | 829.0                  | 107.8%            |
| 5 <u>RFC*</u>  | Redfin Corp     | 115                    | 38                     | 650.3                  | 106.8%            |

| COMPARISON BY COMPANY                  | WINDERMERE | DISCOUNT<br>BROKERAGE* |
|----------------------------------------|------------|------------------------|
| Number of Listings                     | 437        | 38                     |
| Average Sale to List Price %           | 107.6%     | 106.8%                 |
| Average List Price of Sold Home        | \$788,290  | \$608,895              |
| Average Sold Home Price                | \$848,200  | \$650,300              |
| Difference Between List/<br>Sold Price | +\$59,910  | +\$41,405              |

5. To get the **"Average List Price of Sold Home,"** take the Average Sale to List Price % and multiply by 100 (you get 1.076). Then divide the Average Sold Home Price by that amount (\$848,200 divided by 1.076 = \$788,290) and that will give you the Average List Price of Sold Home.

| COMPARISON BY COMPANY                  | WINDERMERE | DISCOUNT<br>BROKERAGE* |
|----------------------------------------|------------|------------------------|
| Number of Listings                     | 437        | 38                     |
| Average Sale to List Price %           | 107.6%     | 106.8%                 |
| Average List Price of Sold Home        | \$788,290  | \$608,895              |
| Average Sold Home Price                | \$848,200  | \$650,300              |
| Difference Between List/<br>Sold Price | +\$59,910  | +\$41,405              |

 To get the "Difference Between List/Sold Price," subtract the Average List Price of Sold Home from the Average Sold Home Price (\$848,200 - \$788,290 = \$59,910). Do this for the Discount Brokerage/Competition.

| COMPARISON BY COMPANY                  | WINDERMERE | DISCOUNT<br>BROKERAGE* |
|----------------------------------------|------------|------------------------|
| Number of Listings                     | 437        | 38                     |
| Average Sale to List Price %           | 107.6%     | 106.8%                 |
| Average List Price of Sold Home        | \$788,290  | \$608,895              |
| Average Sold Home Price                | \$848,200  | \$650,300              |
| Difference Between List/<br>Sold Price | +\$59,910  | +\$41,405              |

7. Summary: To calculate the dollar amount that you will plug into the Summary paragraph, subtract the amount of the Discount Brokerage/Competitor's "Difference Between List/Sold Price" from Windermere's amount (\$59,910 - \$41,405 = \$18,505). Then divide that amount by Windermere's "Average Sold Home Price" (\$18,505 divided by \$848,200 = 0.0218), then multiply that by 100 (0.0218 x 100 = 2.18%) to get your percentage.

# SUMMARY

On average, Windermere agents have successfully negotiated an additional 2.18% more (\$18,505) for their sellers than listings represented by agents from discount brokerages in North Seattle.